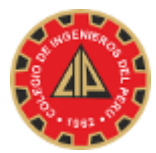

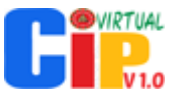

## INSTRUCTIVO DE VOTACIÓN ELECCIÓN "INGENIERA CIP 2020" A TRAVÉS DEL SISTEMA INTEGRADO DEL COLEGIO DE INGENIEROS" - CIPvirtual v1.0

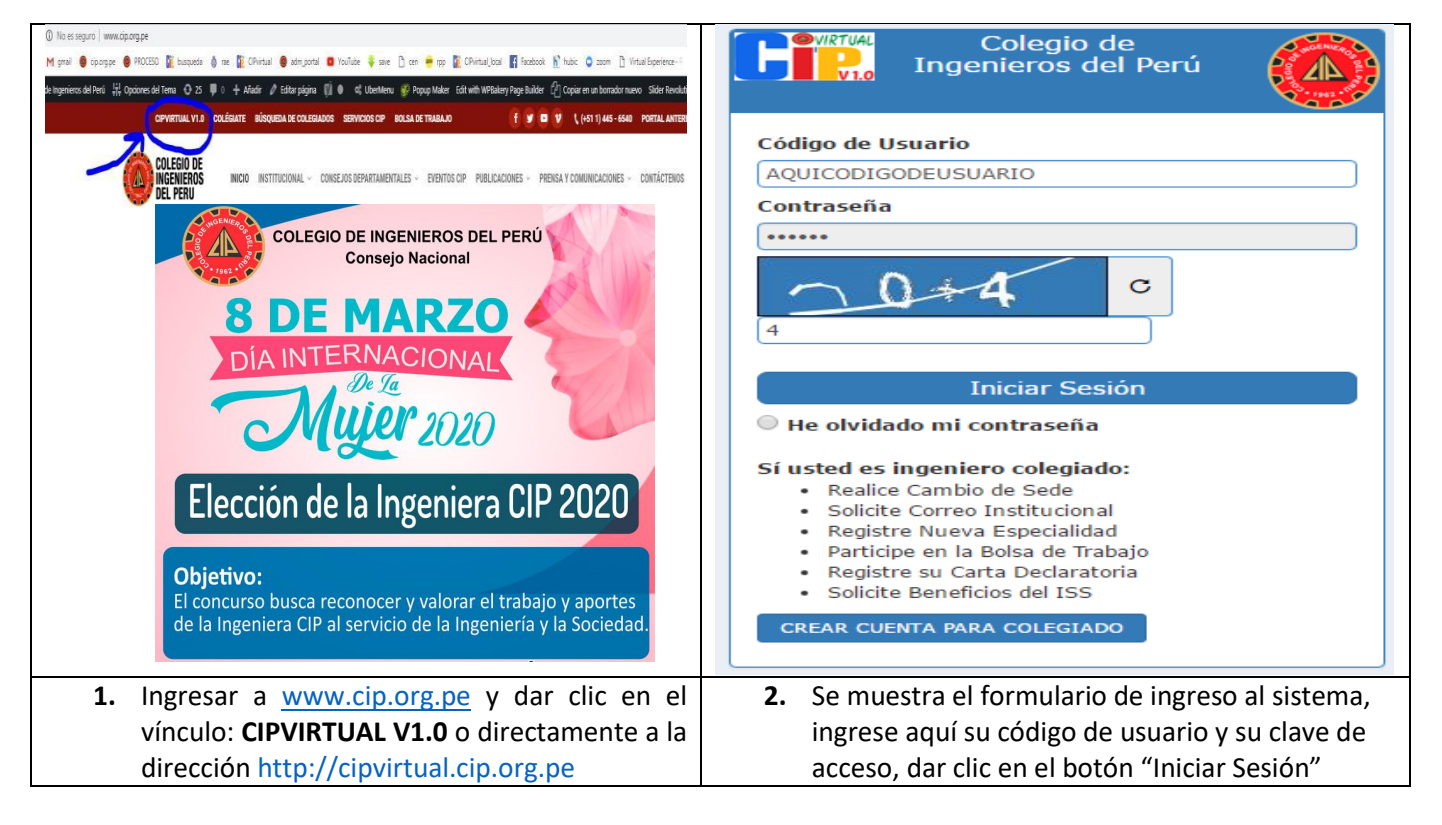

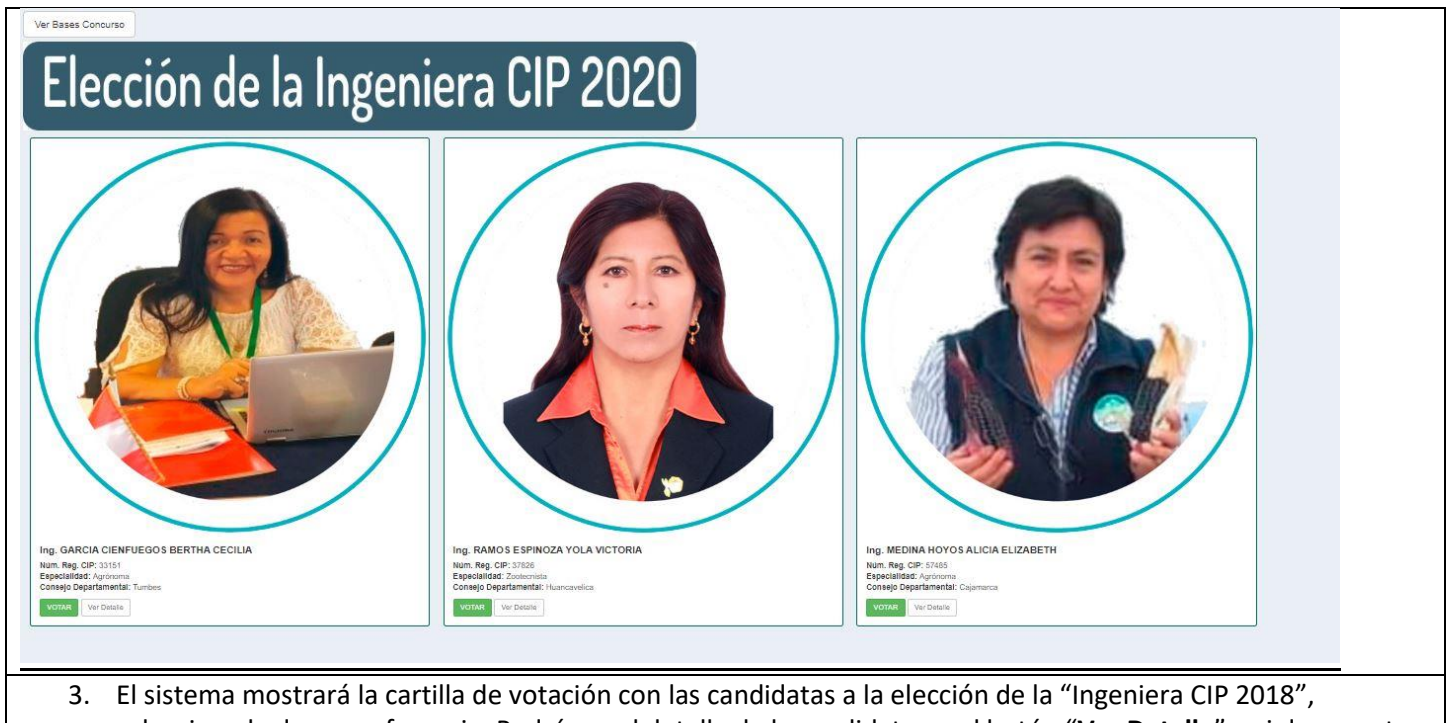

seleccione la de su preferencia. Podrá ver el detalle de la candidata en el botón "**Ver Detalle**" o si desea votar de clic en el botón "**Votar**"

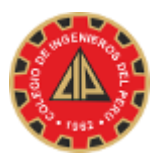

## COLEGIO DE INGENIEROS DEL PERÚ-CONSEJO NACIONAL

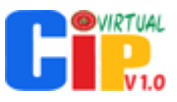

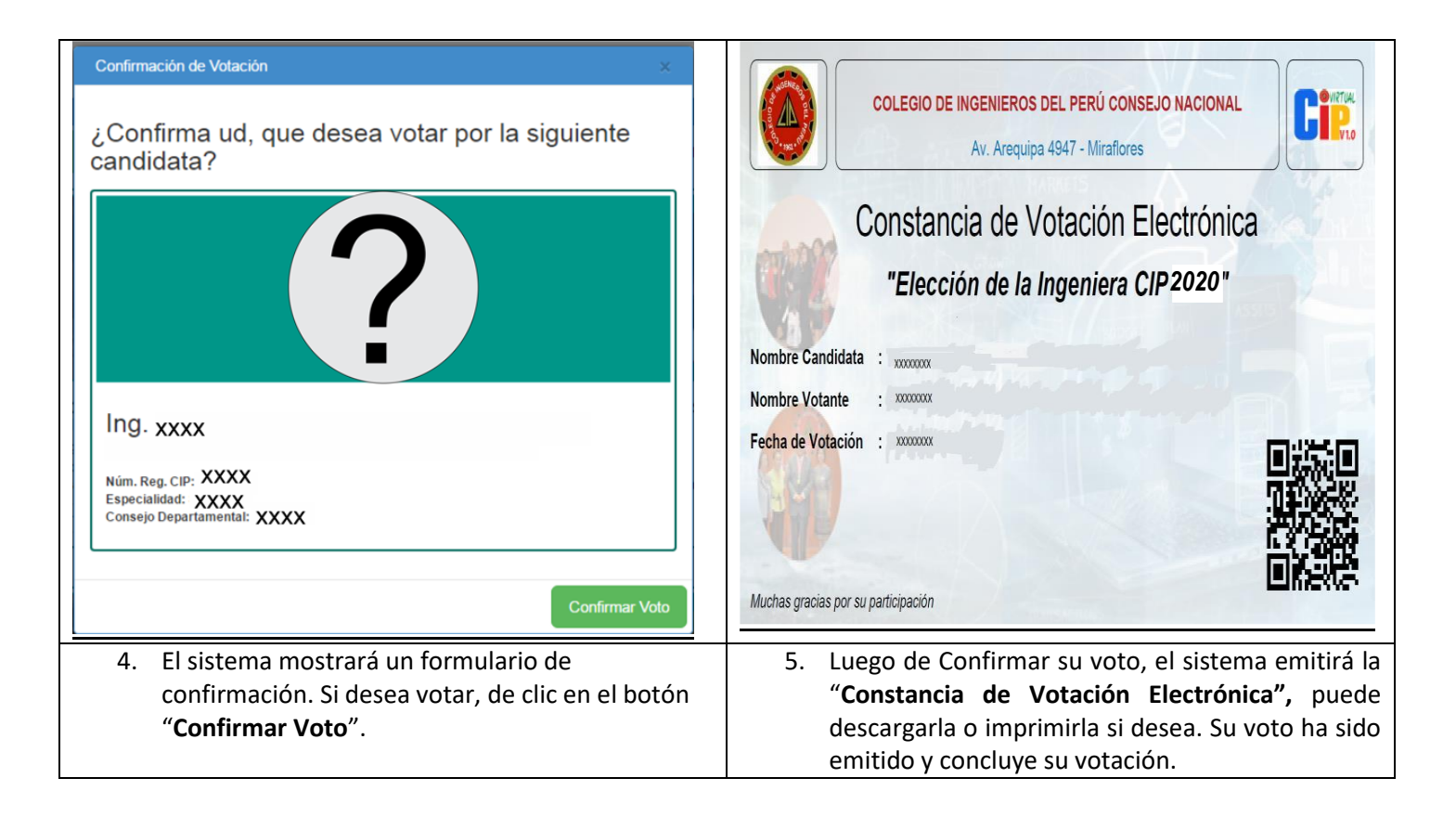

## **Consideraciones:**

- 1. Sólo puede votar una vez y por una candidata.
- 2. El sistema eliminará el botón "Confirmar Voto" una vez que usted ha emitido su voto.
- Si tiene algún inconveniente con el sistema o si es usted ingeniero(a) colegido(a) y no se muestra la Cartilla de Votación Electrónica puede comunicarse con el área de Informática del CIP CN a los teléfonos #979046443 o (+51 1) 445-6540 Anexo: 201 ó 209 para cualquier ayuda de Lunes a Viernes 13:30 a 21:30 horas.

Atentamente;

El Colegio de Ingenieros del Perú Consejo Nacional Vicedecana Nacional Área de Informática.